## 8 passos SIGAA - Aprovação de dissertação ou tese Responsabilidade do Orientando

- Entrar em: <u>https://sigaa.unemat.br/sigaa/verTelaLogin.do</u>
- Inserir, no campo "usuário", o endereço de e-mail institucional, sem o "@unemat".
- Inserir, no campo "senha", a senha do e-mail institucional.
- Clicar em "entrar".

|                                                                                                    | W (1) Theory P W Otherst Chites A M Great Obering in A                                                                                                    |
|----------------------------------------------------------------------------------------------------|----------------------------------------------------------------------------------------------------|
| inemat.br/sigaa/verTelaLogin.do                                                                                                    | 0                                                                                                    |
| UNEMAT - SIGAA - Sistema Integrado de Gestão de Atividades Acadê                                                                                                    | micas                                                                                                    |
|                                                                                                    |                                                                                                    |
|                                                                                                    |                                                                                                    |
| ATE<br>O sistema diferencia letras maiúsculas de minúsculas APENAS                                                                                                    | NÇÃO!<br>na senha, nortanto ela deve ser digitada da mesma maneira que                                                                                          |
| no ci                                                                                                    | adastro.                                                                                                    |
| SIGAA                                                                                                    | STRAC                                                                                                    |
| (Acadêmico)                                                                                                    | (Administrativo)                                                                                                    |
| UnematAdmin<br>(Administração e Comunicação)                                                                                                    |                                                                                                    |
| Atenção: Para ter acesso ao SIGAA é neces<br>Ainda não tem o email institucional @unemat.br? O<br>Ainda não tem o email institucional @unemat.br? O<br>Esqueceu a senha? Oliq<br>Suporte Técnico: Olique ao | sário ter feito o cadastro do email institucional.<br>llique aqui para cadastrar um email @unemat.br.<br>ue aqui para recuperá-la.<br>uu para abrir um chamado. |
| Entrar no Sistema                                                                                                    |                                                                                                    |
| Usuário: n                                                                                                    | @unemat.br                                                                                                    |
| Senha: ••••••                                                                                                    |                                                                                                    |
| E                                                                                                    | ntrar                                                                                                    |
|                                                                                                    |                                                                                                    |
|                                                                                                    |                                                                                                    |
| SIGAA   Tecnologia da Informação da Unemat - TIU   Copy                                                                                                    | ight © 2006-2021 - UNEMAT - vm-0082.srv1inst1 - v3.29.229                                                                                                    |

- Clicar em "Ensino", "Produções acadêmicas" e "Submeter Teses/Dissertações".

| C a sigaa.unemat.br/sigaa/portais/discente/discente.jsf                                                                                                    | 아 ☆ 🗴 🥮                                                                                                    |
|----------------------------------------------------------------------------------------------------|----------------------------------------------------------------------------------------------------|
| UNEMAT - SIGAA - Sistema Integrado de Gestão de Atividades Acadêmicas                                                                                                    | A+ A-   Tempo de Sessão: 00:50 SAIR                                                                                                    |
| \ SILVEIRA Semestre atual: 2021.1<br>PROGRAMA DE PÔS-GRADUAÇÃO STRICTO SENSU MESTRADO PROFISSIONAL (11.01.03.01.02.05)                                                                                                    | los 💕 Caixa Postal 🍃 Abrir Chamado<br>Discente 🎅 Alterar senha 🥥 Ajuda                                                                                                    |
| <ul> <li>Pesquisa ** Extensão</li> <li>Bolsas ** Ambientes Virtuais ** Outros</li> <li>Consultar Minhas Notas</li> <li>Emitir Atestado de Matrícula</li> <li>Emitir Histórico</li> <li>Emitir Atestado de Matrícula</li> <li>Tancamento de Matrícula</li> <li>Suspensão de Curso</li> <li>Produções Acadêmicas</li> <li>Acompanhar Procedimentos após Defesa</li> <li>Calendário Acadêmico</li> <li>Termo de Autorização</li> <li>Consultas Gerais</li> <li>Consultas Gerais</li> <li>Consultas Gerais</li> </ul> | Mensagens<br>Atualizar Foto e Perfil<br>Meus Dados Pessoals                                                                                                    |
| Миния аттираев<br>Não há atividades cadastradas para os próximos 15 dias ou decorridos 7 dias.                                                                                                    | Consundade Virtual                                                                                                    |
| Forum de Cursos<br>Caro Aluno, este fórum é destinado para discussões relacionadas ao seu curso. Todos os alunos do curso e<br>a coordenação tem acesso a ele.                                                                                                    | Dados Institucionais Matrícula: Curso: LETRAS/PROFLETRAS-CAC - Cáceres MESTRADO                                                                                                    |
| Nenhum item foi encontrado                                                                                                    | Status: DEFENDIDO<br>E-Mail<br>Institucional:<br>Entrada: 2019.1<br>Orientador: LINGUAGENS E LETRAMENTOS<br>Linha de Pesquisa: ESTUDOS LITERÁRIOS<br>Más Atual: 27<br>CH cursada: 360<br>Indices Acadêmicos |
|                                                                                                    | <u>CR:</u> 5.0                                                                                                    |

- Anexar, no campo "Arquivo Corrigido", o arquivo em pdf da versão pós-defesa, atendidas as considerações da banca.

| 🗎 sigaa.unema        | t.br/sigaa/portais/disce     | ente/discente.jsf                |                                   |                         |                        | 🖈 🔺 🥮              |
|----------------------|------------------------------|----------------------------------|-----------------------------------|-------------------------|------------------------|--------------------|
| UNEMAT - SIG         | AA - Sistema Integra         | do de Gestão de Atividades /     | Acadêmicas                        |                         | A+ A- Tempo de         | Sessão: 00:50 SAIR |
| SI                   | LVEIRA                       |                                  | Semestre atual: 2021.1            | 🎯 Módulos               | 🍏 Caixa Postal         | 🍗 Abrir Chamado    |
| PROGRAMA DE POS-GR   | ADUAÇAO STRICTO SENSU N      | 4ESTRADO PROFISSIONAL (11.0)     | 1.03.01.02.05)                    | 😋 Menu Discente         | 🄗 Alterar senha        | 😡 Ajuda            |
| PORTAL DO DISCE      | NTE > LISTA DE REVISÕE       | s e Correções da Dissertaçã      | o                                 |                         |                        |                    |
|                      |                              |                                  |                                   |                         |                        |                    |
| Caro Discente,       |                              |                                  |                                   |                         |                        |                    |
| Utilize o formulário | abaixo para enviar reviso    | ões de sua Dissertação para rev  | isão do Orientador.               |                         |                        |                    |
| Abaixo do formulá    | rio estão listadas as revisô | ies anteriores sendo possível ba | aixar o arquivo versionado ou v   | ver os detalhes da rev  | visão.                 |                    |
|                      |                              |                                  |                                   |                         |                        | _                  |
|                      |                              | CONTROLE DE                      | REVISÃO DE DISSERTAÇÃO            |                         |                        |                    |
|                      | Matricula:                   | CIU/CIDA                         |                                   |                         |                        |                    |
|                      | Nome:                        | LETRAS/PROFIETRAS_CAC - C        | CERES - PRESENCIAL                |                         |                        |                    |
|                      | Ata de Defesa:               |                                  | ACENES - FRESENCIAE               |                         |                        |                    |
| DADOS DA R           | EVISÃO 1                     | Visualizar PDFC                  |                                   |                         |                        |                    |
| DADGO DA IA          | Arguivo Corrigido : *        | Escolher arquivo Nenhum arq      | uivo selecionado                  |                         |                        |                    |
|                      | Deserves                     |                                  |                                   |                         |                        | 5                  |
|                      | Resumo: *                    |                                  |                                   |                         |                        |                    |
|                      | observação.                  |                                  |                                   |                         |                        |                    |
|                      |                              |                                  |                                   |                         |                        | 2                  |
|                      |                              |                                  | dactrar Cancolar                  |                         |                        |                    |
|                      |                              | Ca                               | Calificial                        |                         |                        |                    |
|                      |                              | Po                               | ertal do Discente                 |                         |                        |                    |
| SIGAA   1            | Fecnologia da Informação da  | Unemat - TIU   Copyright @ 2006- | -2021 - UNEMAT - sig-application- | 02.applications.sig.ora | clevcn.com.srv2inst1 - | v3.29.280          |
|                      |                              |                                  |                                   |                         |                        |                    |
|                      |                              |                                  |                                   |                         |                        |                    |
|                      |                              |                                  |                                   |                         |                        |                    |
|                      |                              |                                  |                                   |                         |                        |                    |
|                      |                              |                                  |                                   |                         |                        |                    |

- Preencher o campo "Resumo" com as informações referentes às principais alterações realizadas e clicar em "Cadastrar". Caso não tenha havido nenhuma alteração, inserir no campo obrigatório "Resumo", a informação: nenhuma alteração.

| 🔒 sigaa.unemat.br        | /sigaa/portais/disc                 | ente/discente.jsf            |                                 |                                   |                 | r                  | <u>۲</u>   |
|--------------------------|-------------------------------------|------------------------------|---------------------------------|-----------------------------------|-----------------|--------------------|------------|
| UNEMAT - SIGAA           | <ul> <li>Sistema Integra</li> </ul> | ado de Gestão de Ativio      | lades Acadêmicas                |                                   | A+ A-           | Tempo de Sessã     | o: 00:48   |
| S SILVEI                 | RA                                  |                              | Semestre atual: 202             | 1.1 🤪 Módulos                     | 🍏 Caixa P       | ostal 🏻 🍗          | Abrir Chai |
| PROGRAMA DE POS-GRADU    | IÇAO STRICTO SENSU                  | MESTRADO PROFISSIONAL.       | (11.01.03.01.02.05)             | 📲 Menu Discente                   | 🔗 Alterar       | senha 🛛 🥥 -        | Ajuda      |
| PORTAL DO DISCENTE       | > LISTA DE REVISÕE                  | ES E CORREÇÕES DA DISS       | ERTAÇÃO                         |                                   |                 |                    |            |
| Caro Discente,           |                                     |                              |                                 |                                   |                 |                    |            |
| Utilize o formulário aba | ixo para enviar revis               | ões de sua Dissertação p     | ara revisão do Orientador.      |                                   |                 |                    |            |
| Abaixo do formulário e   | stão listadas as revis              | ões anteriores sendo pos     | sível baixar o arquivo versiona | ado ou ver os detalhes da re      | visão.          |                    |            |
|                          |                                     | Contro                       | DLE DE REVISÃO DE DISSER        | RTAÇÃO                            |                 |                    |            |
|                          | Matrícula                           |                              |                                 |                                   |                 |                    |            |
|                          | Nome                                | \ SILVE                      | IRA                             |                                   |                 |                    |            |
|                          | Curso                               | LETRAS/PROFLETRAS-C          | AC - CÁCERES - PRESENCIAL       |                                   |                 |                    |            |
|                          | Ata de Defesa                       | Visualizar PDF 🔑             |                                 |                                   |                 |                    |            |
| DADOS DA REVIS           | ão 1                                |                              |                                 |                                   |                 |                    |            |
|                          | ArquivoCorrigido : 🕯                | Escolher arquivo DISS        | ERTAÇÃ SILVEIRA.pdf             |                                   |                 |                    |            |
|                          | Resumo: *                           | Título, resumo, conclus      | ão                              |                                   |                 | ? Info             | orme resu  |
|                          | Observação                          |                              |                                 |                                   |                 | fora               | am as alte |
|                          |                                     |                              |                                 |                                   |                 |                    |            |
|                          |                                     |                              |                                 |                                   |                 | 2                  |            |
|                          |                                     |                              | Cadastrar Cancelar              |                                   |                 |                    |            |
|                          |                                     |                              | Cauastral Calicelai             |                                   |                 |                    |            |
|                          |                                     |                              | Partel de Discorte              |                                   |                 |                    |            |
| SICAA   Tom              | alacia da Informação di             | linemat Till Convelopt       | © 2006 2021 LINEMAT die 200     | lication 02 applications die era  | alayan aam an   | (linet1 _ 1/2 20 2 | 200        |
| SIGAA   TECH             | nogia da milormação da              | - onemat - 110   Copyright i | © 2000-2021 - ONEHAT * Sig*app  | Sincacion oz.applicacions.sig.ora | cieven.com.si v | 2111311 - V3.29.2  | 100        |
|                          |                                     |                              |                                 |                                   |                 |                    |            |
|                          |                                     |                              |                                 |                                   |                 |                    |            |
|                          |                                     |                              |                                 |                                   |                 |                    |            |
|                          |                                     |                              |                                 |                                   |                 |                    |            |
|                          |                                     |                              |                                 |                                   |                 |                    |            |
|                          |                                     |                              |                                 |                                   |                 |                    |            |

- O procedimento estará finalizado se a mensagem "Revisão cadastrado(a) com sucesso" comparecer no topo da tela.

| 🗧 🔒 sigaa.unem                                                       | al.br/sigaa/stricto/versao_trabalito/                                                                                                    |                                                                                                    |                        |                 |                             | \         |
|----------------------------------------------------------------------|----------------------------------------------------------------------------------------------------|----------------------------------------------------------------------------------------------------|------------------------|-----------------|-----------------------------|-----------|
| UNEMAT - SI                                                          | INEMAT - SIGAA - Sistema Integrado de Gestão de Atividades Acadêmicas                                                                                                    |                                                                                                    |                        | A+ A- Tempo d   | mpo de Sessão: 00:50 SAIF   |           |
| AS                                                                   | ILVEIRA                                                                                                    | Semestre atual: 2021.1                                                                                                    | 🎯 Módulos              | 쉘 Caixa Postal  | 🍏 Caixa Postal 🛛 🍗 Abrir Ch |           |
| PROGRAMA DE POS-O                                                    | RADUAÇÃO STRICTO SENSU MESTRADO PR                                                                                                    | OFISSIONAL (11.01.03.01.02.05)                                                                                                    | 📲 Menu Discente        | 🔗 Alterar senha | 📀 Ajuda                     |           |
| 🤹 . Revis                                                            | ão cadastrado(a) com sucesso!                                                                                                    | -                                                                                                    |                        |                 | (x) fechar n                | nensagens |
| PORTAL DO DIS                                                        | CENTE > ACOMPANHAMENTO DOS PROCED                                                                                                    | IMENTOS APÓS DEFESA DE TESE/DISSERTAÇÃO                                                                                                    |                        |                 |                             |           |
| Ma<br>D<br>Pro                                                       | trícula:<br>scente: SILVEIRA<br>grama: PROGRAMA DE PÓS-GRADUAÇ<br>Curso: LETRAS - MESTRADO<br>Status: DEFENDIDO<br>Tipo: REGULAR                                                                                                    | ÃO STRICTO SENSU MESTRADO PROFISSIONA                                                                                                    | L EM LETRAS - CAC      |                 |                             |           |
| Caro Aluno,<br>Abaixo são listac<br>Você pode acom                   | os os procedimentos realizados a partir<br>panhar a situação de cada um deles e, q                                                                                                    | da defesa de sua Dissertação até a homologaçi<br>yuando necessário, realizar as devidas operaçõe                                                                                                  | ão do diploma.<br>s.   |                 |                             |           |
| Caro Aluno,<br>Abaixo são listac<br>Você pode acom                   | os os procedimentos realizados a partir<br>panhar a situação de cada um deles e, q<br>ConsolLIDAÇÃO DA ATIVIDADE DE I<br>Atividade consolidada. 29/04/2                                                                                                    | da defesa de sua Dissertação até a homologaç<br>iuvando necessário, realizar as devidas operaçõe<br>DEFESA 🗸<br>021                                                                               | ão do diploma.<br>25.  |                 |                             |           |
| Caro Aluno,<br>Abaixo são listac<br>Você pode acom                   | os os procedimentos realizados a partir<br>panhar a situação de cada um deles e, q<br>ConsolLIDAÇÃO DA ATIVIDADE DE<br>Atividade consolidada. 29/04/2<br>Baixar ata da defesa e folhas                                                                                                    | da defesa de sua Dissertação até a homologaç<br>quando necessário, realizar as devidas operaçõe<br>DEFESA<br>221<br>de correções                                                                  | ão do diploma.<br>19.  |                 |                             |           |
| Caro Aluno,<br>Abaixo são listar<br>Você pode acom<br>1º<br>2º       | os os procedimentos realizados a partir<br>panhar a situação de cada um deles e, q<br>Atividade consolidada. 29/04/2<br>Baixar ata da defesa e folhas:<br>SUBMISSÃO DA VERSÃO FINAL COR<br>Submetido. 24/06/2021<br>Resubmeter versão corrigida                                                                       | da defesa de sua Dissertação até a homologaç<br>iuvando necessário, realizar as devidas operaçõe<br>DEFESA ✓<br>021<br>de correções<br>RIGIDA DA DISSERTAÇÃO ✓                                    | ão do diploma.<br>Iss. |                 |                             |           |
| Caro Aluno,<br>Abaixo são listar<br>Você pode acom<br>1º<br>2º<br>3º | os os procedimentos realizados a partir<br>panhar a situação de cada um deles e, q<br>ConsolLIAÇÃO DA ATIVIDADE DE<br>Atividade consolidada. 29/04/2<br>➢ Baixar ata da defesa e folhas<br>Submetido. 24/06/2021<br>☑ Ressubmeter versão corrigida<br>Arrovação Da Versão Final cor<br>Aguardando revisão do orientad | da defesa de sua Dissertação até a homologaçi<br>juvando necessário, realizar as devidas operaçõe<br>DEFESA ✓<br>221<br>de correções<br>RIGIDA DA DISSERTAÇÃO ✓<br>IRIGIDA DA DISSERTAÇÃO<br>dor. | ão do diploma.<br>Is.  |                 |                             |           |

- Informar o orientador para proceder à verificação das correções realizadas na **Dissertação ou tese.** 

- Verificar no Sistema a necessidade de possíveis correções (e realiza-las) ou a aprovação dessa primeira versão, liberando para a submissão da versão final com ficha catalográfica.

- Proceder a submissão da versão final com ficha catalográfica, seguindo os mesmos procedimentos apresentados anteriormente.

- Finalizada essa etapa, informar o orientador para proceder a verificação das correções realizadas na versão com ficha catalográfica e realizar a aprovação no SIGAA.

## ASSINATURA DO TERMO DE AUTORIZAÇÃO DE PUBLICAÇÃO

Após o orientador aprovar a versão final corrigida da Dissertação ou Tese com a ficha catalográfica, esta etapa deverá ser cumprida para finalizar esse procedimento.

- Entrar novamente no sistema, clicar em "Ensino", "produções acadêmicas" e "Termo de autorização".

| ← → C 🔒 sigaa.unemat.br/sigaa/portais/discente/discente.jsf                                                                                                    | 🔂 👗 🥮 Atualizar 🔅                                                                                                    |
|----------------------------------------------------------------------------------------------------|----------------------------------------------------------------------------------------------------|
| UNEMAT - SIGAA - Sistema Integrado de Gestão de Atividades Acadêmicas                                                                                                    | A+ A- Tempo de Sessão: 00:50 SAIR                                                                                                    |
| C Semestre atual: 2021.1 🦉 Módu                                                                                                    | ulos 🔞 Caixa Postal 🍃 Abrir Chamado                                                                                                    |
| PROGRAMA DE POS-GRADUAÇÃO STRICTO SENSU MESTRADO PROFISSIONAL (11.01.03.01.02.05)                                                                                            | u Discente 🏾 🧖 Alterar senha 🛛 😡 Ajuda                                                                                                    |
| 📔 Ensino 🍦 Pesquisa 🧇 Extensão 🔓 Bolsas 🐞 Ambientes Virtuais 🍓 Outros                                                                                                    |                                                                                                    |
| Consultar Minhas Notas Temitir Atestado de Matrícula Emitir Atestado de Matrícula Emitir Declaração de Vinculo Matrícula On-Line Trancamento de Matrícula Suspensão de Curso | Mensagens<br>Atualizar Foto e Perfil<br>Meus Dados Pessoais                                                                                                    |
| Produções Académicas                                                                                                    | The second second secon |
| Calendario Académico                                                                                                    |                                                                                                    |
| Монила атгипалее                                                                                                    | Comunidade Virtual                                                                                                    |
| Não há atividades cadastradas para os próximos 15 dias ou decorridos 7 dias.                                                                                                 | Regulamento dos Cursos de Pós-Graduação                                                                                                    |
| Forum de Cursos                                                                                                    | Dados Institucionais<br>Matrícula:                                                                                                    |
| Caro Aluno, este fórum é destinado para discussões relacionadas ao seu curso. Todos os alunos do curso e<br>a coordenação tem acesso a ele.                                  | Curso: LETRAS/PROFLETRAS-CAC -<br>Cáceres<br>Nível: MESTRADO                                                                                                    |
| Nenhum item foi encontrado                                                                                                    | E-Mail                                                                                                    |
|                                                                                                    | Institucional: Control Control |

- Clicar no símbolo verde (Assinar termo de autorização).

| $\leftrightarrow$ $\rightarrow$ C $$ sigaa.unema | at.br/sigaa/portais/discente/discente.jsf                                                                                                    |                                            |                                   |                               | 3          | 🗄 🖈 👗 🍣 🗛 🗄                |
|--------------------------------------------------|----------------------------------------------------------------------------------------------------|--------------------------------------------|-----------------------------------|-------------------------------|------------|----------------------------|
|                                                  | UNEMAT - SIGAA - Sistema Integrado de Gestão de Ati                                                                                                    |                                            |                                   |                               |            |                            |
|                                                  | L DOTTO                                                                                                    | Semestre atual: 2021.1                     | 🎯 Módulos 🛛 🔞 Ca                  | ixa Postal 🛛 🍗 Abr            | ir Chamado |                            |
|                                                  | PROGRAMA DE POS-GRADUAÇÃO STRICTO SENSU MESTRADO PROFISSION                                                                                                    | L (11.01.03.01.02.05)                      | 😋 Menu Discente 🛛 🤗 Alt           | erar senha 🛛 🧿 Aju            | da         |                            |
|                                                  | Portal do Discente > Emissão de Termos de Autorização d                                                                                                    |                                            |                                   |                               |            |                            |
|                                                  | Caro Discente,<br>Através desta operação será possível visualizar as suas produções<br>Para cada produção listada será possível assinar o <b>Termo de Auto</b><br>A autorização para disponibilização das suas produções académicas<br>As produções académicas disponibilizadas podem ser acessadas pr<br>• <b>repositorio.unemat.br</b> |                                            |                                   |                               |            |                            |
|                                                  | 🔍: Visualizar Termo de Autorização                                                                                                    | Si Assinar Termo de Autorização            | 👳: Alterar Termo de Au            | torização                     |            |                            |
|                                                  |                                                                                                    | Produções Acadêmicas ( 1 )                 |                                   |                               |            |                            |
|                                                  | Ata Título                                                                                                    |                                            | Status                            | Status do Term<br>Autorização | o de       |                            |
|                                                  | 1                                                                                                    |                                            | CORREÇÃO EM<br>ANDAMENTO          | NÃO ASSINAD                   | 0 🥝        |                            |
|                                                  |                                                                                                    | Cancelar                                   |                                   |                               | Ass        | sinar Termo de Autorização |
|                                                  |                                                                                                    | Portal do Discente                         |                                   |                               |            |                            |
|                                                  | SIGAA   Tecnologia da Informação da Unemat - TIU   Copyrigi                                                                                                    | nt © 2006-2021 - UNEMAT - sig-application- | 02.applications.sig.oraclevcn.com | m.srv2inst1 - v3.29.280       |            |                            |
|                                                  |                                                                                                    |                                            |                                   |                               |            |                            |
|                                                  |                                                                                                    |                                            |                                   |                               |            |                            |
|                                                  |                                                                                                    |                                            |                                   |                               |            |                            |
|                                                  |                                                                                                    |                                            |                                   |                               |            |                            |
|                                                  |                                                                                                    |                                            |                                   |                               |            |                            |
|                                                  |                                                                                                    |                                            |                                   |                               |            |                            |

- Inserir a sua senha de acesso ao SIGAA no campo "Senha" e clicar em "Assinar Termo de Autorização".

| $\leftarrow$ $\rightarrow$ C $\cong$ sigaa.u | nemat.br/sigaa/biblioteca/publicacoes_acade                                                                           | nicas/listaPublicacoesAcademica                                                             | sDiscente.jsf                                                               |                                                                                                    | 🕶 🛧 👗 🤓 (Atualizar 🔅 |
|----------------------------------------------|----------------------------------------------------------------------------------------------------|---------------------------------------------------------------------------------------------|-----------------------------------------------------------------------------|----------------------------------------------------------------------------------------------------|----------------------|
|                                              |                                                                                                    | TERMO DE AUTORIZAÇÃO                                                                        | PARA PRODUÇÕES ACAD                                                         | DÊMICAS                                                                                                    |                      |
|                                              | Na qualidade de titula<br>UNEMAT a disponibili<br>autorais, de acordo c<br>de leitura, impressão,                     | r dos direitos de aut<br>zar nos seus reposit<br>om a Lei nº 9610/98<br>download e divulgaç | or da publicação<br>córios digitais, s<br>8 e conforme pe<br>ão da produção | o, abaixo relacionada, autorizo a<br>sem ressarcimento dos direitos<br>armissões assinaladas, para fins<br>científica brasileira. |                      |
|                                              | IDENTIFICAÇÃO DO AUTOR                                                                                                |                                                                                             |                                                                             |                                                                                                    |                      |
|                                              | Autor: R<br>Identidade:<br>CPF:<br>E-mail:<br>Telefone:                                                               | DOTTO                                                                                       |                                                                             |                                                                                                    |                      |
|                                              | DADOS DA PRODUÇÃO                                                                                                    |                                                                                             |                                                                             |                                                                                                    |                      |
|                                              | Título: A POÉTICA DE IVI<br>Palavras-chave:<br>Data da Defesa: 23/04/2021<br>Instituição de Defesa: Universidade do E | INS SCAFF EM SALA DE AULA: (                                                                |                                                                             | Titulação: Mestre<br>CNP3: 01.367.770/0001-30                                                                                     |                      |
|                                              | ORIENTADOR / MEMBROS DA BANCA                                                                                         |                                                                                             |                                                                             |                                                                                                    |                      |
|                                              | Orientador: (<br>Membro da banca:<br>Membro da banca:<br>Membro da banca: /                                           | N MENDES<br>N MENDES<br>NAQUEA<br>A DIAS                                                    | CPF:<br>CPF:<br>CPF:<br>CPF:                                                | E-mail:<br>E-mail:<br>E-mail:                                                                                                    |                      |
|                                              | INFORMAÇÕES SOBRE A AUTORIZAÇÃO                                                                                       |                                                                                             |                                                                             |                                                                                                    |                      |
|                                              | Agência de Fo                                                                                                    | mento: Selecione a Instituição de                                                           | Formento 🗸 了                                                                |                                                                                                    |                      |
|                                              | Liberação para Disponibil                                                                                             | ização: 💿 Pública 🔿 Embargada                                                               |                                                                             |                                                                                                    |                      |
|                                              |                                                                                                    | CONFIRME SUA SENHA<br>Senha: *                                                              |                                                                             |                                                                                                    |                      |
|                                              |                                                                                                    |                                                                                             |                                                                             |                                                                                                    |                      |
|                                              |                                                                                                    | Assinar Termo d                                                                             | e Autorização Cancelar                                                      |                                                                                                    |                      |
|                                              |                                                                                                    | * Campos de p                                                                               | reenchimento obrigatório.                                                   |                                                                                                    |                      |
|                                              |                                                                                                    | Porta                                                                                       | l do Discente                                                               |                                                                                                    |                      |
|                                              | SIGAA   Tecnologia da Informação                                                                                      | da Unemat - TIU   Copyright @ 2006-202                                                      | 1 - UNEMAT - sig-application-0                                              | 02.applications.sig.oraclevcn.com.srv2inst1 - v3.29.280                                                                           |                      |

- Confirmar a autorização para disponibilização, clicando em "Ok".

| ← → C 🗎 sigaa.unemat.br/sigaa/biblioteca/publicacoes_                                                  | academicas/listaPublicacoesAcademicasDis                                                 | cente.jsf                               |                                                                                            | 🖙 🛧 👗 🍣 🗛 Atualizar 🗄 |
|----------------------------------------------------------------------------------------------------|------------------------------------------------------------------------------------------|-----------------------------------------|--------------------------------------------------------------------------------------------|-----------------------|
|                                                                                                    | sigaa.unemat.br diz                                                                      | -:-:                                    |                                                                                            | -                     |
| Na qualidade de t<br>UNEMAT a dispor<br>autorais, de acore<br>de leitura, impres                       | itular<br>poderá ser desfeita.<br>ibiliz<br>do co<br>são, c                              | Cancelar OK                             | relacionada, autorizo a<br>arcimento dos direitos<br>assinaladas, para fins<br>brasileira. |                       |
| IDENTIFICAÇÃO DO AUTOR                                                                                 |                                                                                          |                                         |                                                                                            |                       |
| Autor<br>Identidade:<br>CPF:<br>E-mail:<br>Telefone:                                                   |                                                                                          | _                                       |                                                                                            |                       |
| DADOS DA PRODUÇÃO                                                                                      |                                                                                          |                                         |                                                                                            |                       |
| Título: A POÉTICA<br>Palavras-chave:<br>Data da Defesa: 23/04/202<br>Institucião de Defesa: Universida | DE IVENS SCAFF EM SALA DE AULA: (<br>1<br>de do Estado de Mato Grosso/UNEMAT             |                                         | Titulação: Mestre<br>CNP3: 01.367.770/0001-30                                              |                       |
| ORIENTADOR / MEMBROS DA BANCA                                                                          |                                                                                          |                                         |                                                                                            |                       |
| Orientador: ()<br>Membro da banca: ()<br>Membro da banca: V<br>Membro da banca: V                      | N MENDES<br>I MENDES<br>IA MAQUEA<br>A DIAS                                              | CPF:<br>CPF:<br>CPF:<br>CPF:            | E-mail:<br>E-mail:<br>E-mail:<br>E-mail:                                                   |                       |
| INFORMAÇÕES SOBRE A AUTORIZAÇÃ                                                                         | 0                                                                                        |                                         |                                                                                            |                       |
| Agênci<br>Liberação para Di                                                                            | a de Fomento: 🔄 Selecione a Instituição de Form<br>sponibilização: 💿 Pública 🔿 Embargada | ento 🗸 ?                                |                                                                                            |                       |
|                                                                                                    | CONFIRME SUA SENHA<br>Senha: *                                                           |                                         |                                                                                            |                       |
|                                                                                                    | Assinar Termo de Aut                                                                     | corização Cancelar                      |                                                                                            |                       |
|                                                                                                    | * Campos de preenci                                                                      | himento obrigatório.                    |                                                                                            |                       |
|                                                                                                    | Portal do                                                                                | Discente                                |                                                                                            |                       |
| SIGAA   Tecnologia da Info                                                                             | rmação da Unemat - TIU   Copyright © 2006-2021 - U                                       | NEMAT - sig-application-02.applications | .sig.oraclevcn.com.srv2inst1 - v3.29.280                                                   |                       |

- O procedimento estará finalizado se a mensagem "Termo de Autorização assinado com sucesso" comparecer no topo da tela.

| $\leftrightarrow$ $\rightarrow$ C 🗎 sigaa.unemat.b | r/sigaa/biblioteca/publicacoes_academicas/assinaTermoAutorizacaoPublicacaoAcademica.jsf                                                                                                    | o-                   | ☆ | 🔺 🧶 | Atualizar : |
|----------------------------------------------------|----------------------------------------------------------------------------------------------------|----------------------|---|-----|-------------|
|                                                    | I Termo de Autorização assinado com sucesso.                                                                                                    | (x) fechar mensagens |   |     |             |
|                                                    | Portal do Discente > Acompanhamento dos procedimentos após defesa de Tese/Dissertação                                                                                                    |                      |   |     |             |
|                                                    | Matrícula:<br>Discente:<br>Programa: PROGRAMA DE PÓS-GRADUAÇÃO STRICTO SENSU MESTRADO PROFISSIONAL EM LETRAS - CAC<br>Curso: LETRAS - MESTRADO<br>Status: DEFENDIDO<br>Tipo: REGULAR                                                        |                      |   |     |             |
|                                                    | Caro Aluno,<br>Abaixo são listados os procedimentos realizados a partir da defesa de sua Dissertação até a homologação do diploma.<br>Você pode acompanhar a situação de cada um deles e, quando necessário, realizar as devidas operações. |                      |   |     |             |
|                                                    | 1° CONSOLIDAÇÃO DA ATIVIDADE DE DEFESA ✓<br>Atividade consolidada. 23/04/2021<br>→ Baixar ata da defesa e folhas de correções                                                                                                    |                      |   |     |             |
|                                                    | 2° Sugmissão da VERSÃO FINAL CORRIGIDA DA DISSERTAÇÃO ✓<br>Submetido. 23/06/2021<br>E Conferir histórico de revisão                                                                                                    |                      |   |     |             |
|                                                    | 3° APROVAÇÃO DA VERSÃO FINAL CORRIGIDA DA DISSERTAÇÃO ✓<br>Versão final Aprovada. 24/06/2021                                                                                                    |                      |   |     |             |
|                                                    | 40 RESSUBNISSÃO DA VERSÃO FINAL CORRIGIDA DA DISSERTAÇÃO COM FICHA CATALOGRÀFICA<br>Ressubmetido para revisão do orientador. 24/06/2021<br>Conferir histórico de revisão                                                                    |                      |   |     |             |
|                                                    | 4PROVAÇÃO DA VERSÃO FINAL CORRIGIDA DA DISSERTAÇÃO COM FICHA CATALOGRÁFICA ✓<br>Aprovada pelo orientador. 24/06/2021                                                                                                    |                      |   |     |             |
|                                                    | 60 ASSINATURA DO TERMO DE AUTORIZAÇÃO DE PUBLICAÇÃO ✓<br>Autorizado para disponibilização da produção de maneira pública. 24/06/2021<br>♀ Visualizar Termo de Autorização de Publicação                                                     |                      |   |     |             |

Pronto!

- Informar ao Coordenador do Programa para Aprovar a versão final da Dissertação ou Tese e realizar a homologação de Diploma (após cumprimento de todos os requisitos necessários para ter direito ao título).